## Mini kamera POWERBANK MK18

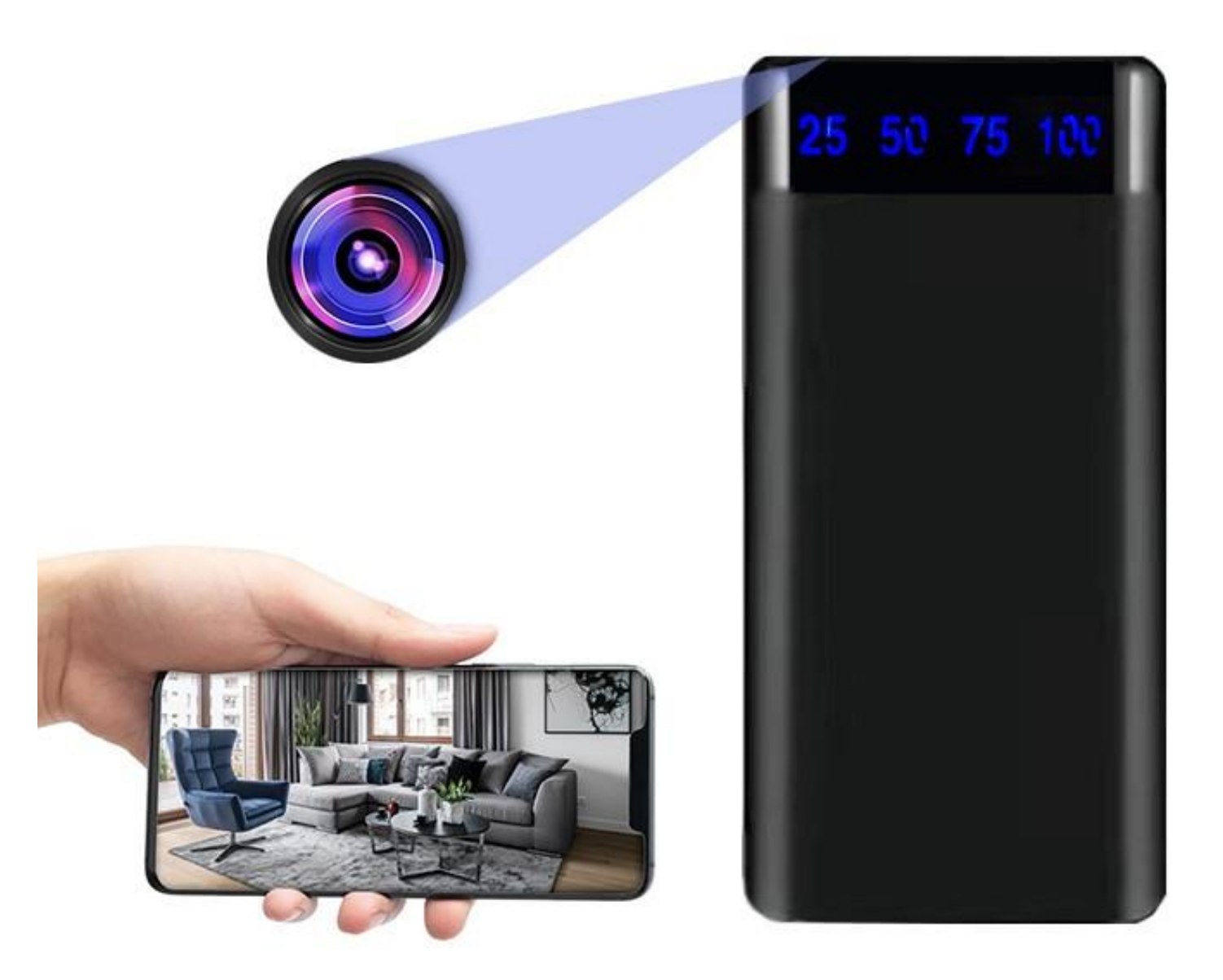

## Wstęp

Dziękujemy za zakup mini kamery MKH18. Kamera przeznaczona jest do instalacji w ukrytym miejscu, oferując funkcję nagrywania **wbudowaną na kartę pamięci**, funkcję detekcji ruchu, rejestrację dźwięku oraz zdalny podgląd na żywo i dostęp do nagranych plików.

## Przed rozpoczęciem korzystania z kamery zapoznaj się z instrukcją!

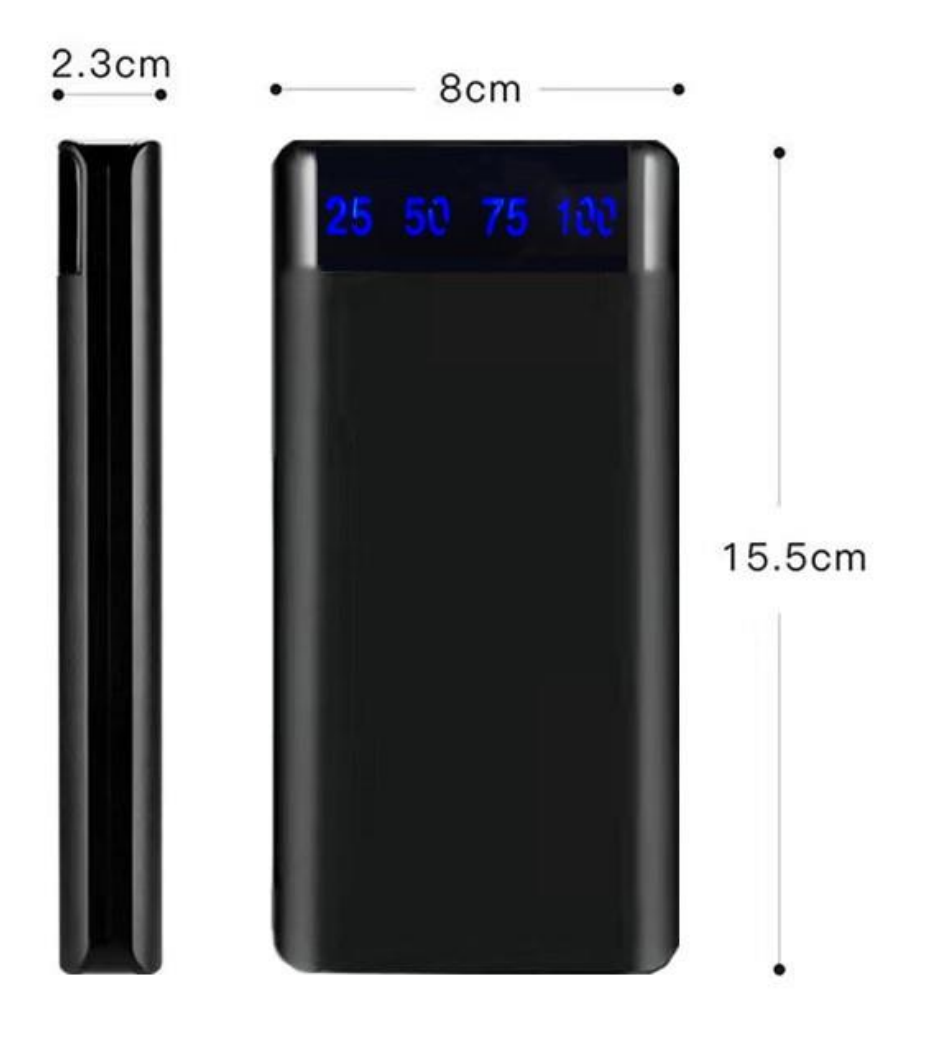

## Budowa urządzenia

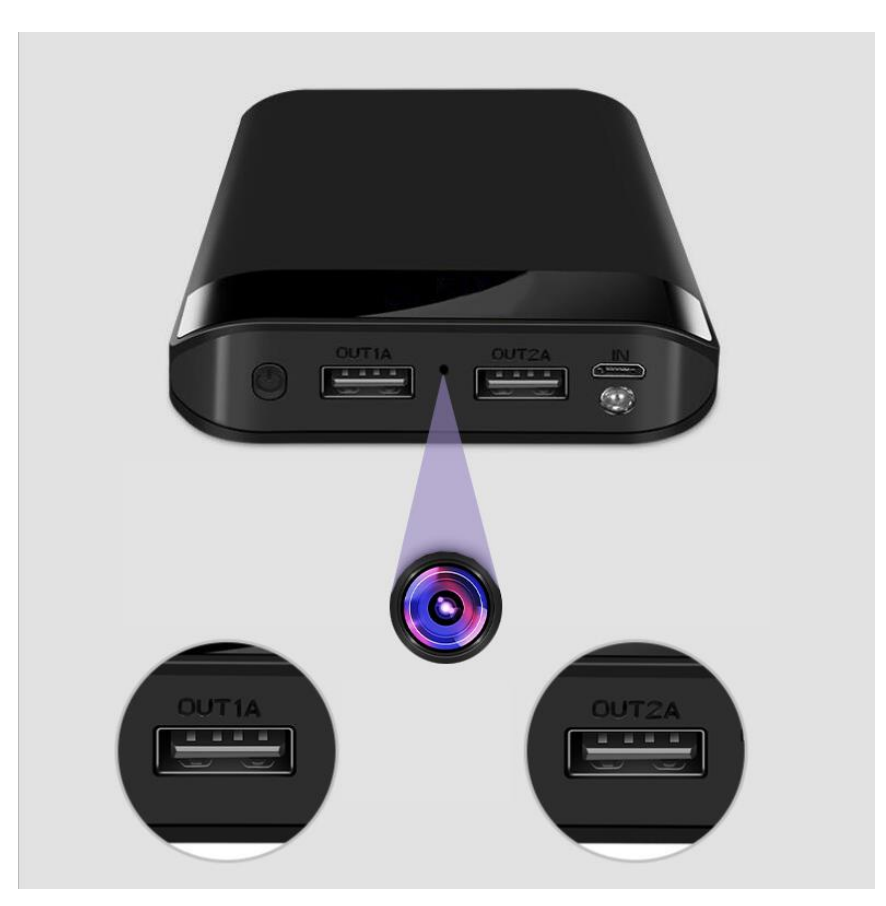

# $\triangle$

#### Uwaga:

Obiektyw jest odsłoniętym elementem układu elektronicznego – należy obchodzić się z nim delikatnie. Zbyt silneszarpnięcia, odgięcia i skręcenia mogą spowodować jego naderwanie i w konsekwencji utratę jakości nagrywanego obrazu bądź brak możliwości nagrywania. Wszelkie uszkodzenia mechaniczne nie podlegają gwarancji.

## Rozpoczęcie pracy

Pracę z kamerą należy rozpocząć od:

- 1. Podłączenia zasilania do kamery (naładowany akumulator / przewódUSB),
- 2. Instalacji aplikacji mobilnej.

W późniejszych krokach będzie możliwe ustanowienie połączenia bezprzewodowego (Wi-Fi) z ruterem, które umożliwia podgląd zdalny.

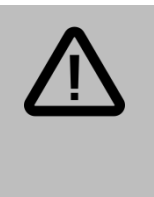

#### Uwaga:

Do rozpoczęcia korzystania z kamery przez komputer PC wymagane jest podłączenie kamery do sieci Wi-Fi (rutera) zapomocą aplikacji mobilnej.

### WAŻNY KROK:

PRZED URUCHOMIENIEM NALEŻY PODŁĄCZYĆ ZEGAR DO ZASILANIA PRĄDOWEGO I ODCZEKAĆ OK. 30-40 MINUT, W INNYM WYPADKU WŁĄCZY SIĘ I ZGAŚNIE.

NA EKRANIE ZNAJDUJĘ SIĘ FOLIA OCHRONA, NALEŻY JĄ ZDJĄĆ, NIE JEST TO PORYSOWANY EKRAN

FILM POMOCNICZY W JĘZYKU POLSKIM : <u>KILKIJ BY</u> <u>OBEJRZEĆ</u>

### I. APLIKACJA I START URZĄDZENIA:

1. W pierwszej kolejności pobierz darmową aplikację na telefon ze sklepu Google ( Android ) lub z Appstore ( iPHONE ).

Zainstaluj aplikację HDLiveCAM.

ANDROID - IPHONE

UWAGA – aplikacja powinna mieć dokładną nazwę **HDLiveCam** oraz ikonę: Dla systemu iOS może być konieczne wpisanie nazwy producenta: **jiaxin he** (nazwa będzie po chińsku, natomiast aplikacja jest w języku angielskim )

tylko w sytuacji gdy AppStore nie widzi nazwy aplikacji

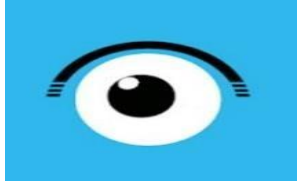

2. Gdy aplikacja została pobrana należy otworzyć aplikacje **"HDLiveCam", po jej starcie zezwól aplikacji na wszystkie elementy o które prosi** tj. Niebieski Przycisk Agree a następnie na dostęp do plików oraz na nagrywanie dźwięku.

3. Zaloguj **lub Zarejestruj nowe konto** ( jeżeli jesteś nowym użytkownikiem należy zarejestrować konto ), możesz zrobić to **tradycyjnie przez przycisk SIGN UP** lub alternatywnie przez konto na GMAILU wybierając Google.

Gdy robisz to tradycyjnie przez SIGN UP zaznacz na dole znaczek przy Accept User Agreement.

## Nie wiesz jak połączyć urządzenie ? Obejrzyj film pomocniczy w kwestii konfiguracji: <u>KLIKNIJ BY OBEJRZEĆ</u>

| A Sign In                                |
|------------------------------------------|
| A Sign Up                                |
|                                          |
| Alternatively, sign in with              |
| Google                                   |
| Accept User Agreement and privacy Policy |

Nie chcesz podawać swojego prywatnego maila podczas rejestracji ? Nie ma takiej potrzeby załóż szybki mail w ciągu 1 minuty na stronie <u>https://int.pl/</u>i zarejestruj aplikację na niego. Szybko i bezpiecznie.

#### Gdy jesteś już zalogowany do aplikacji

4. Zezwól na lokalizacje przyciskiem ALLOW a następnie ponownie zatwierdź pozwolenie gdy używasz aplikacji.

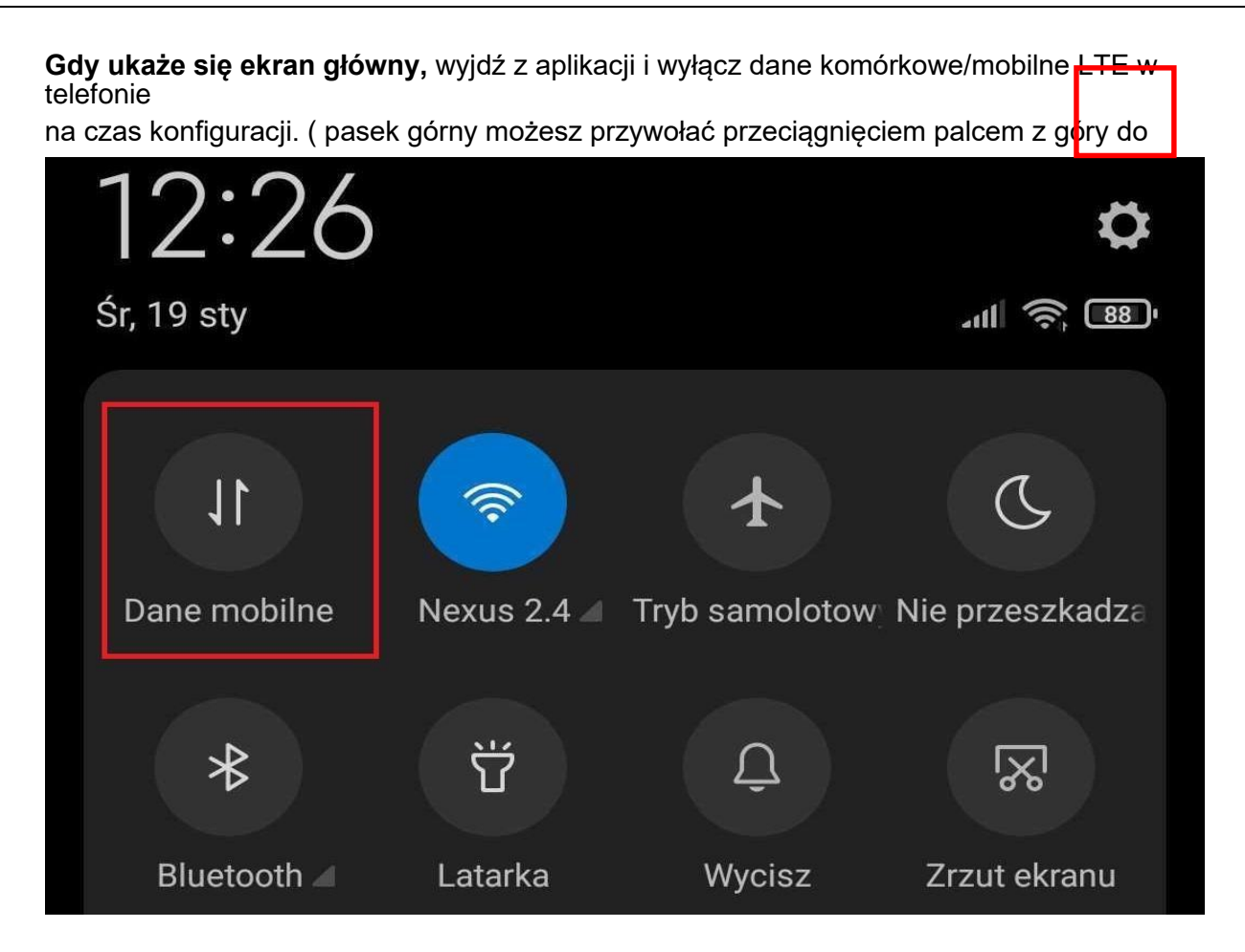

5. Następnie wejdź w ustawienia telefonu ( kliknij na koło zębate ) a następnie Ustawienia Wi-Fl

lub przytrzymaj dłużej palcem na ikonie Wi-Fi aby wejść bezpośrednio w ustawienia WI-FI.

Z dostępnych sieci Wi-Fi wybierz sieć o nazwie **CARE-APV – XXXXXXX**, jeżeli sieć się nie pojawiła gdy sprzęt jest włączony przytrzymaj przycisk RESET przez 15 sekund i odczekaj do 60 s aż pojawi się w sieciach Wi-Fi.

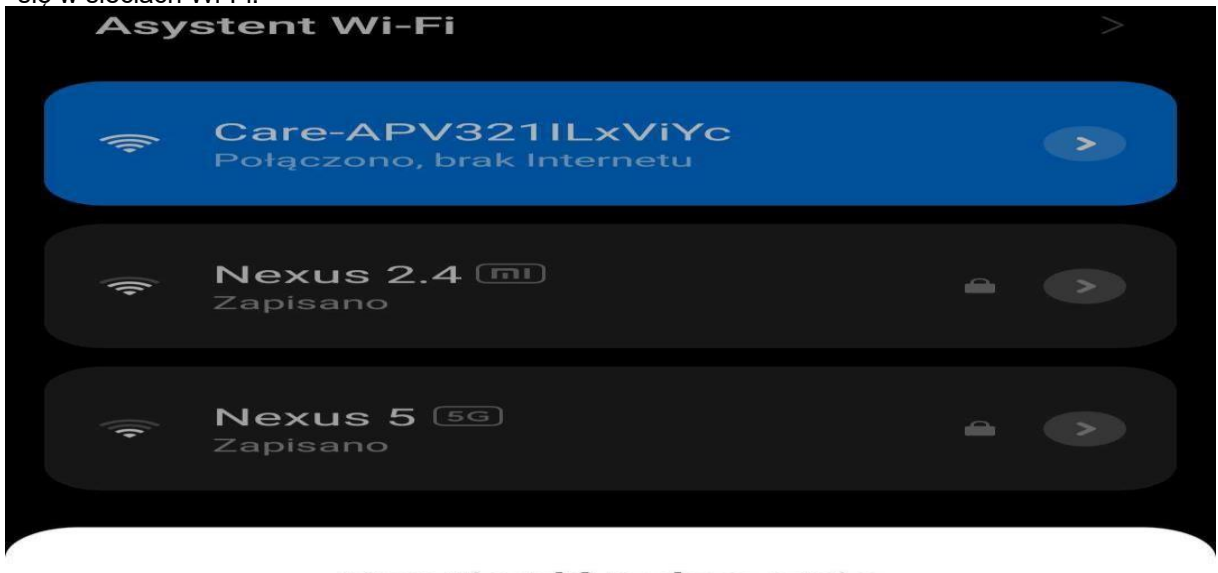

Potwierdź połączenie

Aktualna sieć Wi-Fi nie ma dostępu do internetu, a w pobliżu dostępne są inne sieci Wi-Fi. Czy chcesz przełączyć sieć?

Zachowaj

**Przy sieci pojawi się informacja brak internetu, jest to informacja prawidłowa**. Gdy wyskoczy baner sieci ,potwierdź połączenie zaznacz opcje **ZACHOWAJ** lub po prostu cofnij strzałką.

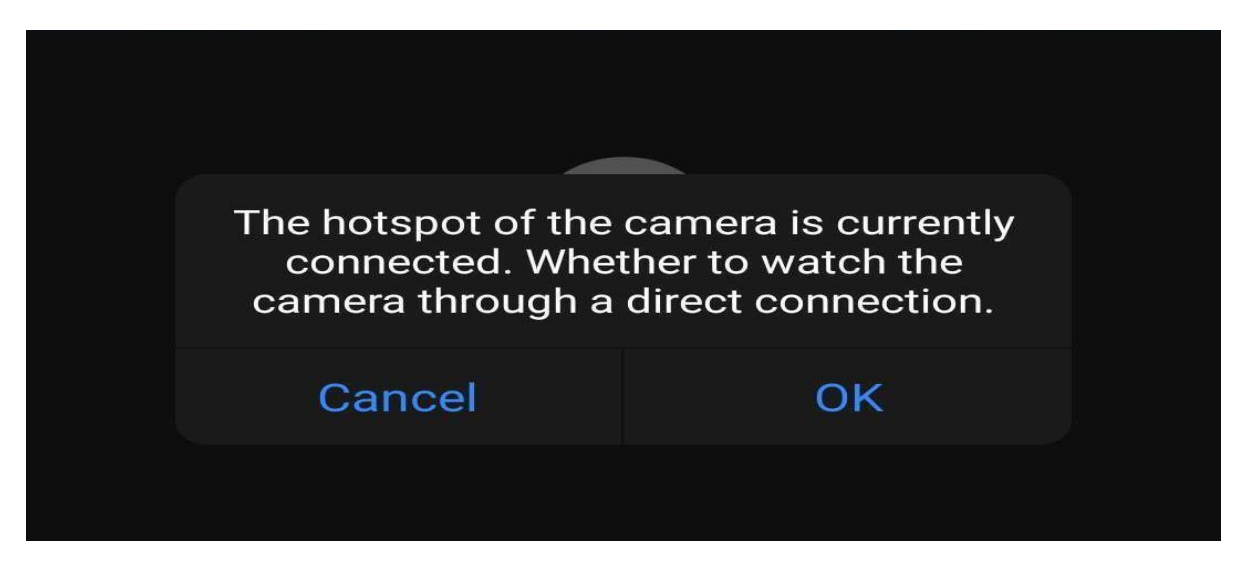

**6.** Gdy telefon jest połączony z siecią kamery należy wrócić do aplikacji HDliveCAM, pojawi się komunikat o połączeniu z kamerą, należy zatwierdzić poprzez **kliknięcie OK.** 

W następnym kroku należy wybrać opcje 2

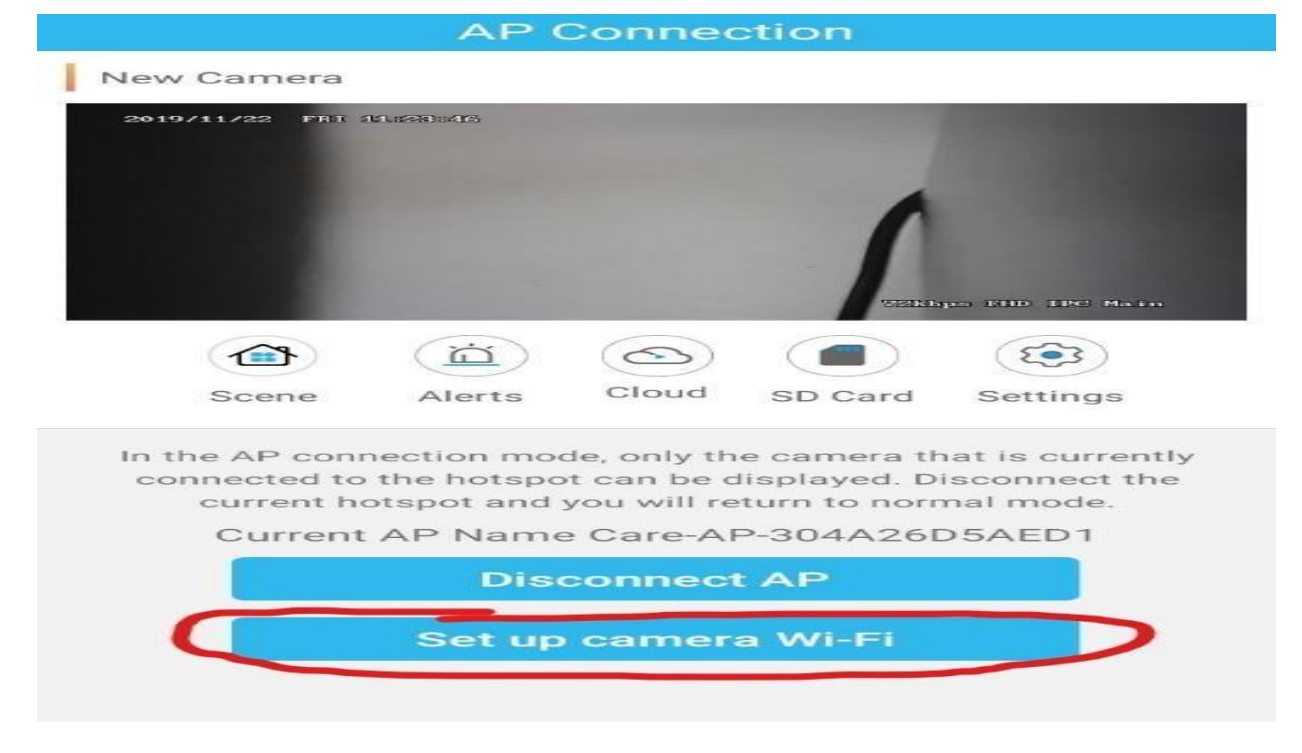

7. Aplikacja zacznie wyszukiwać sieci domowe Wi-Fi , gdy w liście zobaczysz swoją sieć domową wybierz ją i wpisz prawidłowo hasło . Uwaga Kamera działa tylko z sieciami 2,4 ghz

UWAGA: W razie niepoprawnie działającej kamery należy zresetować ją do ustawień domyślnych poprzez przytrzymanie przycisku reset ok. 15 sek. Również w razie chęci resetu kamery aby odłączyć ją

5

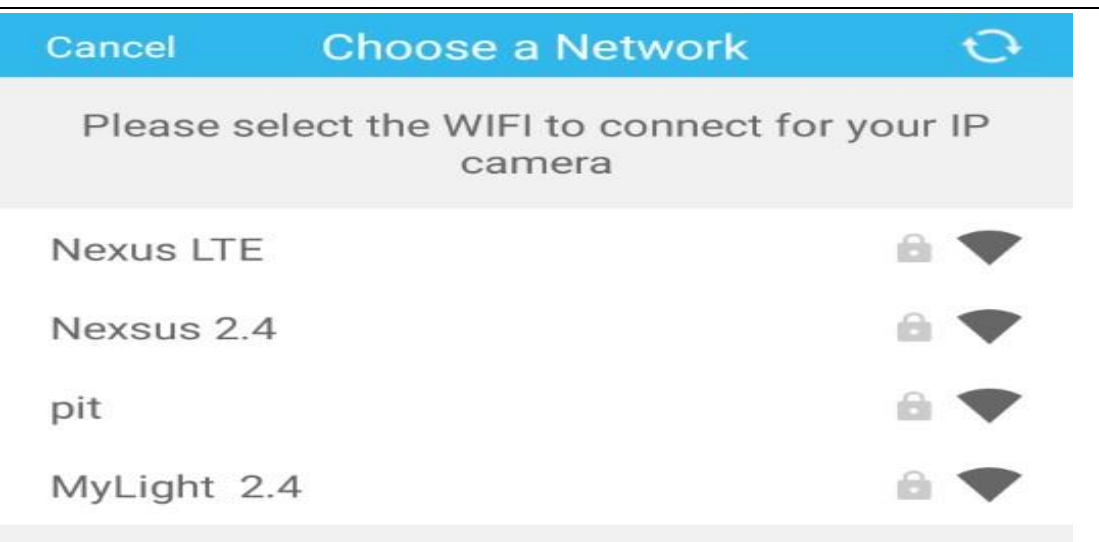

8. Gdy wprowadzisz haslo, sprawdź czy wszystko się zgadza w kwestii sieci Wi-Fi oraz hasła do którego łączysz sprzęt, następnie zatwierdź przyciskiem OK

| Please enter the WIFI password. If no<br>password, just press Connect. |  |         |  |  |  |
|------------------------------------------------------------------------|--|---------|--|--|--|
| Required                                                               |  |         |  |  |  |
|                                                                        |  | Connect |  |  |  |

9. Następnie ukaże się nam ekran ładowania i łączenia z naszą siecią domową, musimy odczekać aż dojdzie do końca. Ważne jest by sprzęt podczas pierwszego łączenia był w bliskim zasięgu z siecią domową Wi-FI.

Jeżeli proces ładowania się nie powiedzie, przybliż kamerę do routera lub zresetuj router.

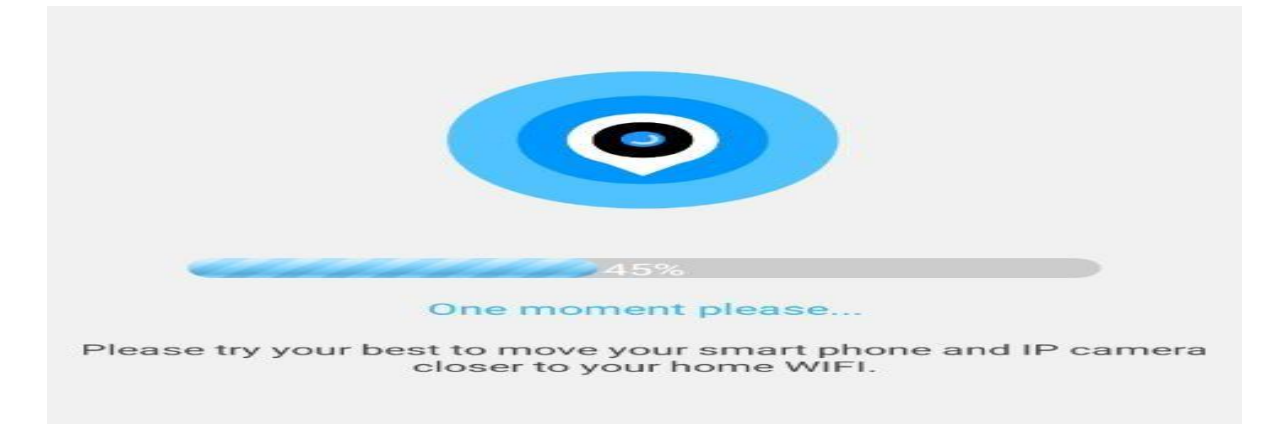

Gdy proces zakończy się pozytywnie to od tego momentu kamera posiada już połączenie zdalne z możliwością podglądu na żywo na danych komórkowych czy innym Wi-FI.

Kliknij w obraz w aplikacji aby otworzyć podgląd na żywo z aplikacji.

#### **OPIS ELEMENTÓW PODGLĄDU:**

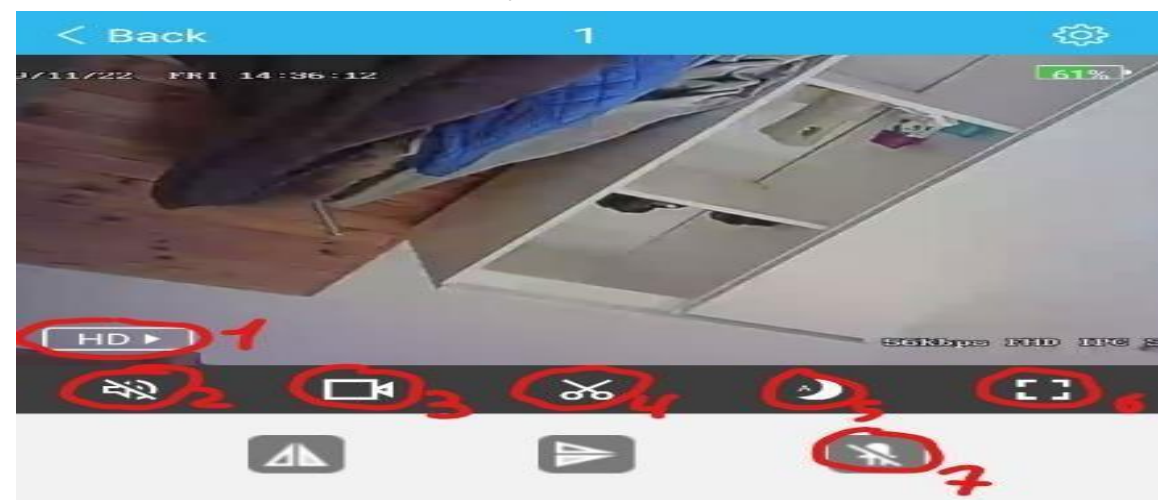

- 1. Jakość obrazu
- 2. Uruchomienie nasłuchu głosu na żywo
- 3. Nagrywanie obrazu na telefon ( w trybie na żywo )
- 4. Wykonanie zdjęcia- zrobić zdjęcie
- 5. Tryb nocny (kolor czarno-biały)
- 6. Wyświetl na cały ekran
- 7. Wyłącz/Włącz diodę LED na urządzeniu

## V. DETEKCJA RUCHU ORAZ NAGRYWANIE NA KARTĘ

- 1. Aby włączyć funkcje detekcje ruchu, wybierz "Settings" (ikona koła zębatego)
- 2. Następnie wybierz "Alarm Settings", i włącz "Motion detecion"
- 3. Aby włączyć powiadomienie, wróć do Settings, przejdź do Notification i włącz "Push Notifications"

Możliwość nagrania na kartę pamięci jest dostępna przez aktywna funkcje "detekcja ruchu", nagrane

**pliki na kartę można odczytać jedynie z poziomu aplikacji** gdyż kamera koduje filmy w celu zabezpieczenia go przez osobą nie powołaną.

#### **ODTWARZANIE NAGRYNYCH PLIKÓW:**

| New Camera     |          |            |                |                 |  |
|----------------|----------|------------|----------------|-----------------|--|
| 2019/11/22 FRI | 11.22.15 | -          | A PROPERTY AND | and the second  |  |
|                |          |            |                |                 |  |
|                |          |            |                |                 |  |
|                |          |            |                |                 |  |
|                |          |            |                |                 |  |
|                |          |            | - Allerian     | pa RHD DPC Main |  |
| 1              |          | $\bigcirc$ |                | <b>(E3)</b>     |  |
| Scene          | Alerts   | Cloud      | SD Card        | Settings        |  |

Należy kliknąć na ikonę **SDCARD** ( kartę pamięci w aplikacji ), następnie kliknąć na ikonę w prawym rogu ( 3 kreski ). Gdy pojawią się pliki można je odtworzyć zdalnie, wystarczy kliknąć na wybrany EVENT wykrytego ruchu, nagranie samo zacznie się odtwarzać lub można pobrać je na telefon,

klikając na film i przycisk download.

#### **OPIS IKON:**

VOICE – WŁACZENIE / WYŁACZENIE DŹWIĘKU ( domyślnie wyłączony )
PLAYBEC SPEED – SZYBKOŚĆ ODTWARZA FILMU
DOWNLOAD – POBIERZ FILM
DATE – SPRAWDŹ DATY ( opcja do weryfikacji nagrania z danego dnia )

#### PRZYWRACANIE USTAIWEŃ DOMYŚLNYCH / RESET URZĄDZENIA W STUACJI PROBELMU Z ŁĄCZNOŚCIĄ LUB ZMIANY LOKALIZACJI SPRZĘTU DO INNEGO WIFI.

Należy przytrzymać przycisk RESET (RST) znajdujący się na tyle zegara przez 15 sekund mocno gdy zegar jest włączony. Kamera wróci do ustawień domyślnych i pozwoli na konfigurację od nowa.

#### **ROWIĄZYWANIE PROBLEMÓW:**

- Sprawdź czy kamera jest naładowana i czy sieć kamery się wyświetla

- Sprawdź czy na pewno kamera podczas konfiguracji wytwarza sieć wi-fi oraz dane komórkowe zostały wyłączone.

- Sprawdź czy na 100% jesteś podłączony do sieci CARE-AP oraz czy masz wyłączone dane komórkowe LTE

UWAGA, GDY KAMERA SIĘ NIE WYŚWIETLA ORAZ JEJ WYŚWIETLACZ JEST WYŁĄCZONY, SPRÓBUJ PODŁACZYĆ JĄ DO INNEJ ŁADOWARKI, ZALECAMY 2 A – 5 V.

W razie pytań lub pomocy prosimy o kontakt z działem technicznym, zawsze staramy się udzielić pomocy.

#### Informacja dla użytkowników o pozbywaniu się urządzeń elektrycznych i elektronicznych, baterii i akumulatorów (gospodarstwo domowe).

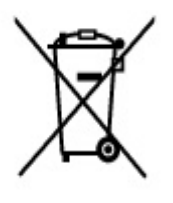

Przedstawiony symbol umieszczony na produktach lub dołączonej do nich dokumentacji informuje, że niesprawnych urządzeń elektrycznych lub elektronicznych nie można wyrzucać razem z odpadami gospodarczymi. Prawidłowe postępowanie w razie konieczności pozbycia się urządzeń elektrycznych lub elektronicznych, utylizacji, powtórnego użycia lub odzysku podzespołów polega na przekazaniu urządzenia do wyspecjalizowanego punktu zbiórki, gdzie będzie przyjęte bezpłatnie. W niektórych krajach produkt można oddać lokalnemu dystrybutorowi podczas zakupu innego urządzenia.

Prawidłowa utylizacja urządzenia umożliwia zachowanie cennych zasobów i uniknięcie negatywnego wpływu na zdrowie i środowisko, które może być zagrożone przez nieodpowiednie postępowanie z odpadami.Szczegółowe informacje o najbliższym punkcie zbiórki można uzyskać u władz lokalnych. Nieprawidłowa utylizacja odpadów zagrożona jest karami przewidzianymi w odpowiednich przepisach lokalnych.

#### Użytkownicy biznesowi w krajach Unii Europejskiej

W razie konieczności pozbycia się urządzeń elektrycznych lub elektronicznych, prosimy skontaktować się z najbliższym punktem sprzedaży lub z dostawcą, którzy udzielą dodatkowych informacji.

#### Pozbywanie się odpadów w krajach poza Unią Europejską

Taki symbol jest ważny tylko w Unii Europejskej.

W razie potrzeby pozbycia się niniejszego produktu prosimy skontaktować się z lokalnymi władzami lub ze sprzedawcą celem uzyskania informacji o prawidłowym sposobie postępowania.

INSTRUKCJĘ W KOLOROWEJ WERSJI CYFROWEJ MOŻNA ZNALEŹĆ NA WWW.KAMERYSZPIEGOWSKIE.WAW.PL